## **To Access DOE Account and DOE email**

 If you have not done so, please activate your student account by visiting: https://idm.nycenet.edu/students/start.form

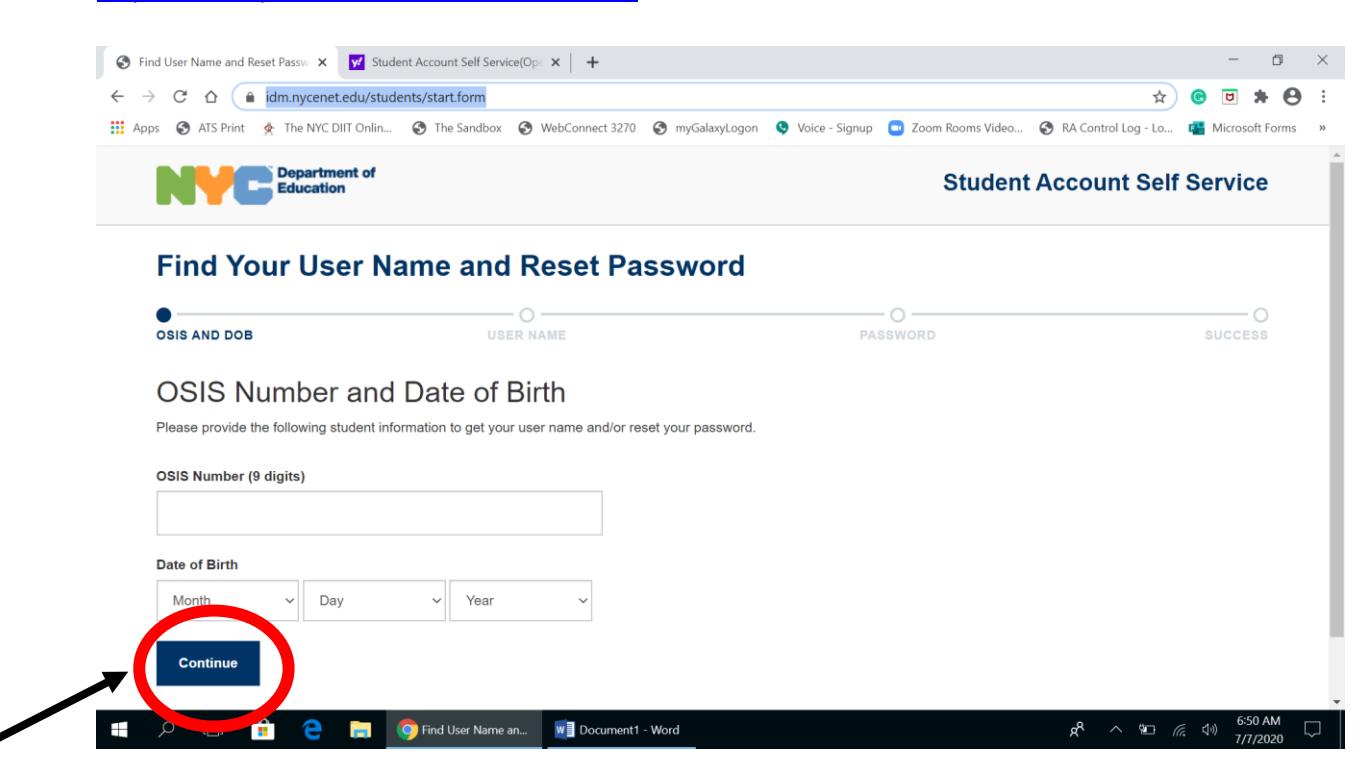

Enter your Student ID (osis) and birthdate and hit continue

2. You will then get your username and must hit continue

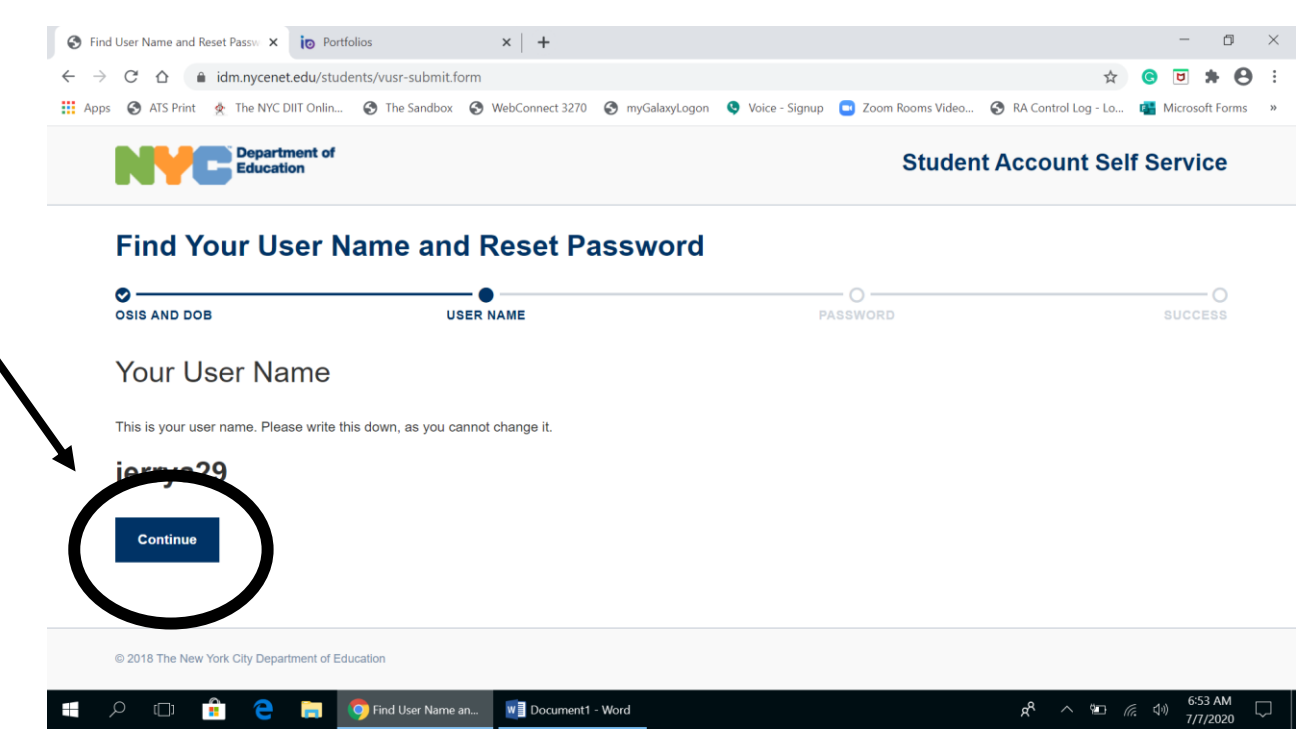

3. You will then need to set up a password and retype it. Then hit update password.

|                                                                                                    | n 🚱 The Sandbox 🚱 WebConnect 3270 🚱 myGal                                  | axyLogon 🔇 Voice - Signup 🗖 Zoom Rooms Video 🚱 🛛 | RA Control Log - Lo 📑 Microsoft |
|----------------------------------------------------------------------------------------------------|----------------------------------------------------------------------------|--------------------------------------------------|---------------------------------|
|                                                                                                    |                                                                            |                                                  |                                 |
|                                                                                                    |                                                                            |                                                  |                                 |
| Find Your User I                                                                                                    | Name and Reset Passwo                                                      | ord                                              |                                 |
| o                                                                                                    | ©                                                                          | •                                                | C                               |
| OSIS AND DOB                                                                                                    | USER NAME                                                                  | PASSWORD                                         | SUCCESS                         |
|                                                                                                    |                                                                            |                                                  |                                 |
| Enter New Passv                                                                                                    | vord                                                                       |                                                  |                                 |
|                                                                                                    | i o i u                                                                    |                                                  |                                 |
| Passwords are required to be minin                                                                                                    | num 8 characters long.                                                     |                                                  |                                 |
| <ul> <li>Passwords are required to be minin</li> <li>Pick a password that only you can reprint the password that only you can reprint the password that only you can repassword that only you can reprint that only y</li></ul> | num 8 characters long.<br>remember.                                        |                                                  |                                 |
| Passwords are required to be minin     Pick a password that only you can r     Your password cannot contain: you                                                                                                    | num 8 characters long.<br>remember.<br>r last name, first name or username |                                                  |                                 |
| Passwords are required to be minin:<br>Pick a password that only you can r<br>Your password cannot contain: you                                                                                                    | num 8 characters long.<br>remember.<br>r last name, first name or username |                                                  |                                 |
| Passwords are required to be minin<br>Pick a password that only you can r<br>Your password cannot contain: you<br>New Password                                                                                                    | num 8 characters long.<br>remember.<br>r last name, first name or username |                                                  |                                 |
| Passwords are required to be minir     Pick a password that only you can a     Your password cannot contain: you     New Password                                                                                                    | num 8 characters long.<br>remember.<br>r last name, first name or username |                                                  |                                 |
| Passwords are required to be minin<br>Pick a password that only you can i<br>Your password cannot contain: you<br>New Password                                                                                                    | num 8 characters long,<br>remember.<br>r last name, first name or username |                                                  |                                 |
| Passwords are required to be minir     Pick a password that only you can i     Your password cannot contain: you     New Password     Contained to the password     Contained to the password                                                                                                    | num 8 characters long,<br>remember.<br>r last name, first name or username |                                                  |                                 |
| Passwords are required to be minin     Pick a password that only you can     Your password cannot contain: you     New Password     Contained to the password                                                                                                    | num 8 characters long.<br>remember.<br>r last name, first name or username |                                                  |                                 |
| Passwords are required to be minin     Pick a password that only you can      Your password cannot contain: you     New Password     type New Password                                                                                                    | num 8 characters long.<br>remember.<br>r last name, first name or username |                                                  |                                 |
| Passwords are required to be minin     Pick a password that only you can t     Your password cannot contain: you  New Password  Output  Output  Double  Undate Password  Undate Password                                                                                                    | num 8 characters long.<br>remember.<br>r last name, first name or username |                                                  |                                 |

4. Once you have type your password twice, you will get the message that you have successfully set up your password.

| d User Name and Reset Passw 🗙 🚺                                  | Portfolios × +                                                                               |                                                        | - 0                                  |
|------------------------------------------------------------------|----------------------------------------------------------------------------------------------|--------------------------------------------------------|--------------------------------------|
| C 🏠 🔒 idm.nycenet.edu/                                           | students/chpwd.form                                                                          |                                                        | 아 ☆ 🕝 🖻 🗯 \varTheta                  |
| s 🔇 ATS Print  👷 The NYC DIIT Or                                 | lin 🚱 The Sandbox 🔇 WebConnect 3270 🔇 my                                                     | GalaxyLogon 🔮 Voice - Signup 🔤 Zoom Rooms Video 🚱 RA ( | Control Log - Lo ा 🚰 Microsoft Forms |
| Department<br>Education                                          | of                                                                                           | Student Acc                                            | ount Self Service                    |
| Find Your User                                                   | Name and Reset Pass                                                                          | word                                                   |                                      |
| Ø                                                                | <b>o</b>                                                                                     | ⊘                                                      | ⊘                                    |
| OSIS AND DOR                                                     | LICED NAME                                                                                   | PASSWORD                                               | SUCCESS                              |
| OSIS AND DOB                                                     | user NAME<br>ssfully set your password                                                       | PASSWORD                                               | SUCCESS                              |
| Sis AND DOB<br>You have succe<br>You can now use your DOE Stude  | USER NAME<br>SSfully set your password<br>int Account ID and password to access Google Class | PASSWORD                                               | SUCCESS                              |
| OSIS AND DOB<br>You have succe<br>You can now use your DOE Stude | USER NAME SSfully Set your password int Account ID and password to access Google Class       | PASSWORD                                               | SUCCESS                              |
| Sign In                                                          | USER NAME SSFULLY Set your password int Account ID and password to access Google Class       | PASSWORD                                               | SUCCESS                              |

5. Go to the Google home page. (<u>www.google.com</u>) and click on the Gmail icon.

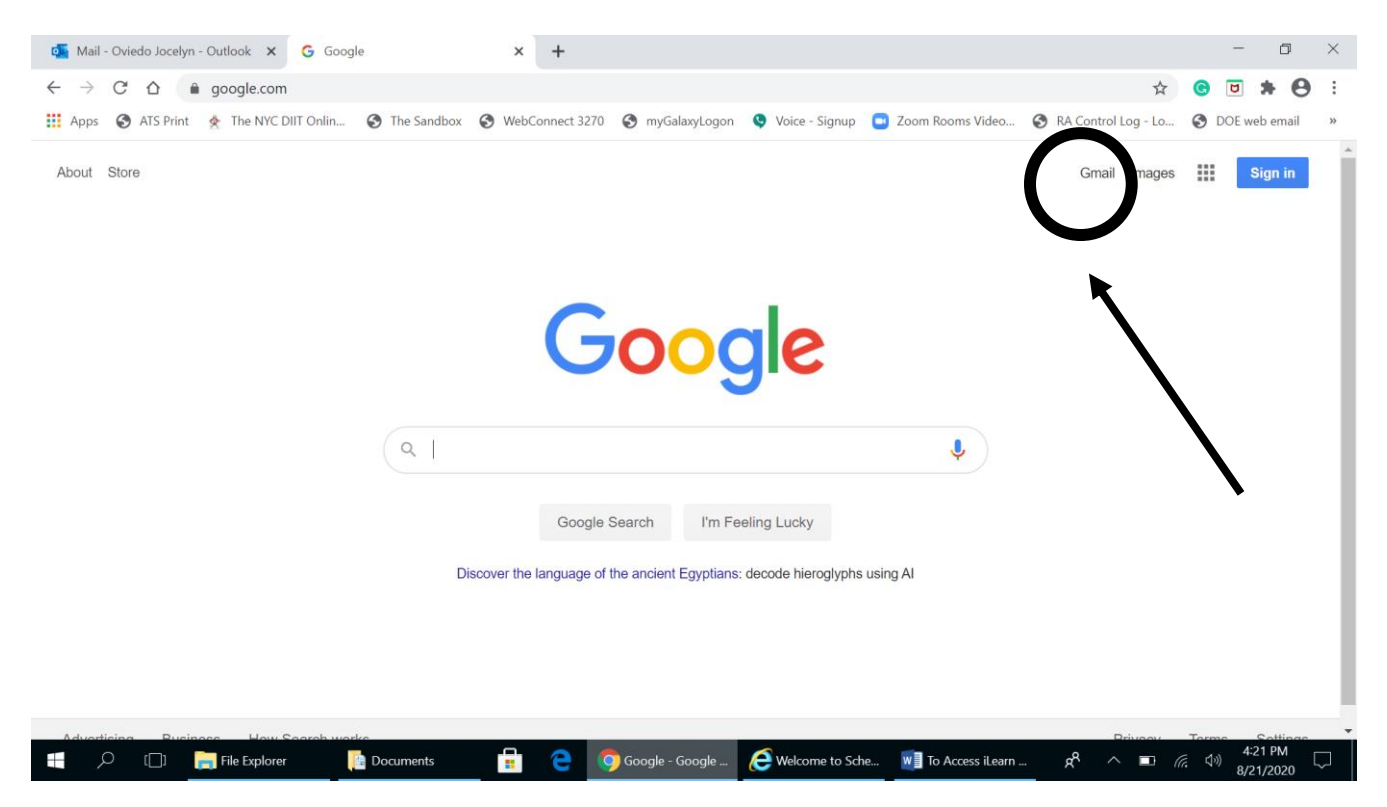

## 6. If you have another Gmail account(s), click on use another account

| 🝯 Mail - Oviedo Jocelyn - Outlook 🗙 Ġ Gmail                                              | × +                                          |                                            | - o ×                                |
|------------------------------------------------------------------------------------------|----------------------------------------------|--------------------------------------------|--------------------------------------|
| $\leftarrow$ $\rightarrow$ C $\triangle$ $\triangleq$ accounts.google.com/ServiceLogin/s | igninchooser?service=mail&passive=true&rm=fa | lse&continue=https%3A%2F%2Fmail.google.com | %2Fmai 🖈 G 😇 🕏 😫 🗄                   |
| Apps 🚱 ATS Print 👲 The NYC DIIT Onlin 🚱 The Sandb                                        | oox 🔇 WebConnect 3270 🔇 myGalaxyLogon 🤇      | 🕽 Voice - Signup 🔄 Zoom Rooms Video 📀 RA 🤇 | Control Log - Lo 🔇 DOE web email 🛛 » |
|                                                                                          |                                              |                                            |                                      |
|                                                                                          |                                              |                                            |                                      |
|                                                                                          | Google                                       |                                            |                                      |
|                                                                                          | Choose an acco                               | unt                                        |                                      |
|                                                                                          | JOCELYN OVIEDO<br>joviedo2@schools.nyc.gov   | Signed out                                 |                                      |
|                                                                                          | Jocelyn Oviedo                               | Signed out                                 |                                      |
| -                                                                                        | O Use another account                        |                                            |                                      |
|                                                                                          | ≧- Remove an account                         |                                            |                                      |
|                                                                                          |                                              |                                            |                                      |
|                                                                                          |                                              |                                            |                                      |
|                                                                                          |                                              |                                            |                                      |
|                                                                                          | English (United States) 🔻 He                 | elp Privacy Terms                          |                                      |
| 🗐 🔎 [_] 📄 File Explorer 🛛 🔯 Documents                                                    | 🔒 🤁 🧿 Gmail - Goo 🜔 Welcome to               |                                            | 4:26 PM                              |

| 💁 Mail - Oviedo Jocelyn - Outlook 🗙 Ġ Gmail                                                              | × +                                                                                             | - o ×                    |
|----------------------------------------------------------------------------------------------------|-------------------------------------------------------------------------------------------------|--------------------------|
| $\leftarrow$ $\rightarrow$ $\mathcal{C}$ $\bigtriangleup$ $\triangleq$ accounts.google.com/ServiceLogin/ | dentifier?service=mail&passive=true&rm=false&continue=https%3A%2F%2Fmail.google.com%2Fmail%2F 🙀 | 🙁 🛪 😁 :                  |
| 🗰 Apps 🔇 ATS Print 👳 The NYC DIIT Onlin 🔇 The Sand                                                       | box 😵 WebConnect 3270 😵 myGalaxyLogon 🤹 Voice - Signup 📮 Zoom Rooms Video 🔗 RA Control Log - Lo | S DOE web email »        |
|                                                                                                    |                                                                                                 | A                        |
|                                                                                                    |                                                                                                 |                          |
|                                                                                                    | Google                                                                                          |                          |
|                                                                                                    | Sign in                                                                                         |                          |
|                                                                                                    | to continue to Gmail                                                                            |                          |
|                                                                                                    | Email or phone                                                                                  |                          |
|                                                                                                    | jorger201@nycstudents.net                                                                       |                          |
|                                                                                                    | Forgot email?                                                                                   |                          |
|                                                                                                    | Not your computer? Use Guest mode to sign in privately.                                         |                          |
|                                                                                                    | Learn more                                                                                      |                          |
|                                                                                                    | Create active Next                                                                              |                          |
|                                                                                                    |                                                                                                 |                          |
|                                                                                                    |                                                                                                 |                          |
|                                                                                                    |                                                                                                 |                          |
|                                                                                                    | English (United States) 🕶 Help Privacy Terms                                                    | -                        |
| 🕂 🔎 🗔 🔚 File Explorer 📴 Documents                                                                        | 🔒 🤁 👩 Gmail - Goo 🤄 Welcome to 🕅 To Access it.e 🕅 Excel 🖉 ^ 🐄 🌾                                 | 4:53 PM ↓<br>8/21/2020 ↓ |

7. Type your entire DOE account <u>username@nycstudents.net</u> and click on the next button

8. You will be redirected to a sign in page where you enter your username (without the nycstudents.net) and the password you created in step 3. Then you will click on the sign in button.

| 🚳 Mail - Oviedo Jocelyn - Outlook 🗙 📂 Sign In - New York City Departme 🗙 🕂                                                                        |   | -     | đ       |    | ×  |
|----------------------------------------------------------------------------------------------------|---|-------|---------|----|----|
| 🗧 🔶 C 🏠 🔒 idp.nycenet.edu/fim/sps/doeifim/saml20/login?SAMLRequest=fVLLTuswEN1fiX%2BwvM%2BjEUjlaoIKCFEJuBENLNi5Eye1sMfF46SXv79uWg 🗣 🛧             | G | ۵     | *       | 0  | :  |
| 👖 Apps 🚱 ATS Print 👲 The NYC DIIT Onlin 🥝 The Sandbox 🥝 WebConnect 3270 📀 myGalaxyLogon 🝳 Voice - Signup 🧧 Zoom Rooms Video 📀 RA Control Log - Lo | 3 | DOE w | veb ema | il | ** |
| Education                                                                                                    |   |       |         |    | ^  |
| Sign In                                                                                                    |   |       |         |    |    |
| User name / Email                                                                                                    |   |       |         |    | 1  |
| jorger201                                                                                                    |   |       |         |    | l  |
| Password                                                                                                    |   |       |         |    |    |
|                                                                                                    |   |       |         |    |    |
| Sign In                                                                                                    |   |       |         |    | •  |
| 🕂 🔎 🗇 🕞 File Explorer 📑 Documents 🔓 🔁 👩 Sign In - Ne 🧟 Welcome to 🖷 To Access i.e 🕅 Excel 🕫 🦄                                                     | 4 | ») 4  | :54 PM  |    |    |

9. You will then be asked to verify that you recognize the account. You verify by clicking on the continue button.

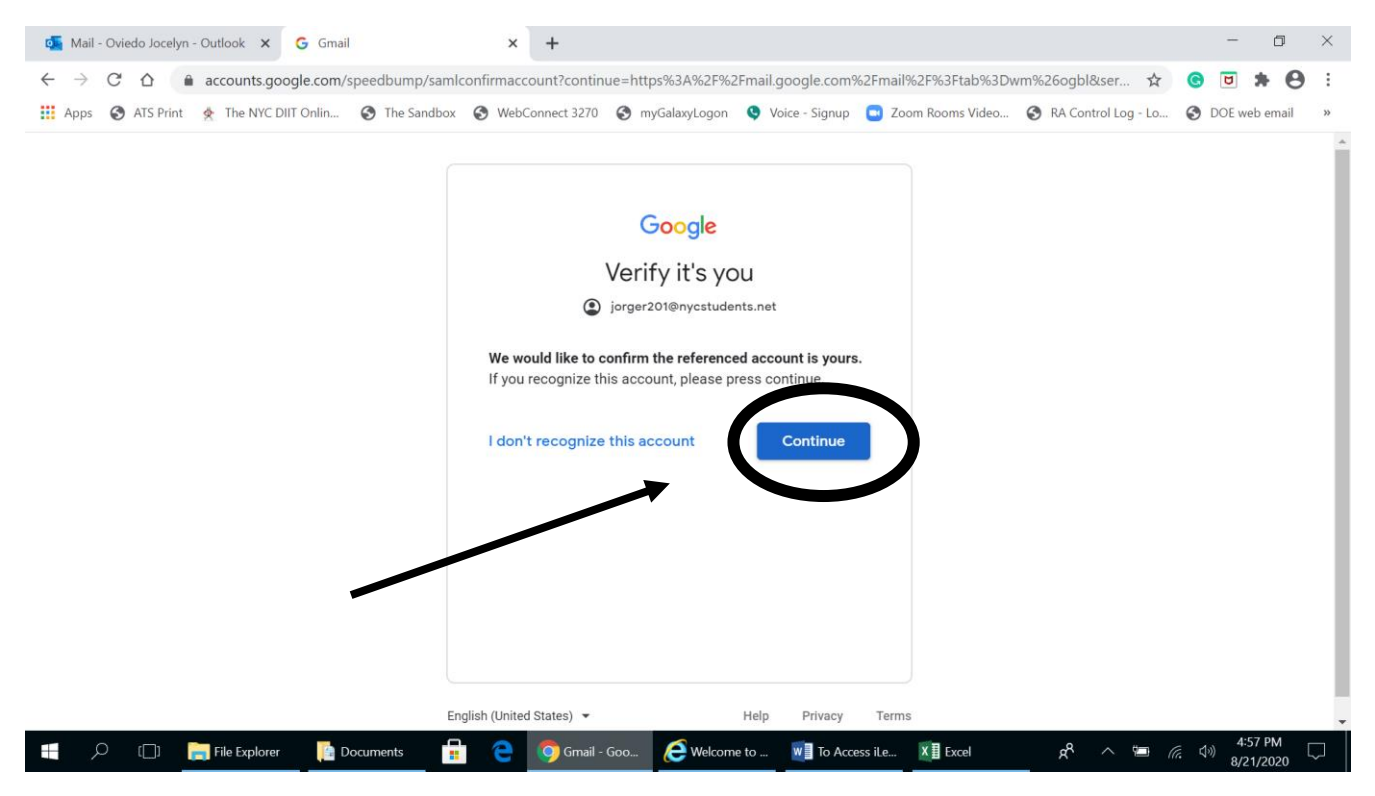

## 10. You will then be sent to you Gmail inbox, where you will be receiving messages from LIC and the DOE.

| → C A mail.google<br>Apps S ATS Print & The NYC             | e.com/mail/u/0/?tab=wm&ogbl#inbox<br>DIIT Onlin 📀 The Sandbox 📀 WebConn | 🛠                                                                                                    | G 🗹 🐕 🔇                    |
|-------------------------------------------------------------|-------------------------------------------------------------------------|----------------------------------------------------------------------------------------------------|----------------------------|
| = M Gmail                                                   | Q Buscar correo                                                         | - 🤊 🕸 🏢                                                                                                    | Department of<br>Education |
| Redactar                                                    | □- C :                                                                  | 1−16 de 16 🛛 <                                                                                                    | >                          |
| Recibidos                                                   | 💠 📩 yo, Becker 8                                                        | class Global hist - Hello Mr Becker how are you! thanks you if i have already 🔹 📋                                                      | <b>© C</b>                 |
| Destacados                                                  | 🔲 🕁 Caragiorgis Stella                                                  | Period 2 ELA - Dear Student, Hope you are doing well and staying safe and healthy. Kin                                                 | 10 ago.                    |
| Pospuestos                                                  | 🔲 🙀 Caragiorgis Stella 2                                                | Just a reminder Dear Student, Hope you are doing well and staying safe and healt                                                       | 10 ago.                    |
| <ul> <li>Enviados</li> <li>Borradores</li> <li>1</li> </ul> | 🔲 📩 yo, Caragiorgis 3                                                   | ELA 9th Unit 5 assignment The Road Not Taken" - ok miss Caragiorgis Stella thank you                                                   | 3 ago.                     |
| leet<br>🖫 Unirse a una reunión                              | 🗌 🖕 Caragiorgis Stella                                                  | Only 2 weeks left in Summer School 2020 - Dear Student, Hope you are doing well. Plea                                                  | 3 ago.                     |
| angouts                                                     | 🗌 📩 Mudd Jason                                                          | You did not login to iLearn July 27 - Good afternoon Jorge Rodas (237044250) - Stude                                                   | 28 jul.                    |
| No hay chats recientes                                      | Caragiorgis, yo 26                                                      | Period 1 Welcome to ELA class Summer 2020 (8:00am-9:35 am) - Caragiorgis Stella ha  To Access iLear  Screen Shot 20  ELA 9th Unit 5 +9 | 27 jul.                    |
|                                                             | 🔲 📩 yo, Becker 2                                                        | (sin asunto) - Hi Jorge, Thank you for your email. It's good that you are completing your                                              | 17 jul.                    |